## Member Search

Enrollment Portal – Once the user is redirected to the enrollment portal, they will be able to search for a member. The Employees page allows a user to conduct a basic search by Member ID or SSN.

|                                                                                                    |                                                                              |                                              |                           | MESSAGES PROFILE LOGOUT                                 |
|----------------------------------------------------------------------------------------------------|------------------------------------------------------------------------------|----------------------------------------------|---------------------------|---------------------------------------------------------|
| Employees Resources                                                                                                    |                                                                              |                                              |                           |                                                         |
| Employees                                                                                                    |                                                                              |                                              |                           |                                                         |
| To search for a Member using the Basic \$                                                                                                | Search, select the option in the drop do                                     | wn to search by Memb                         | er ID or SSN              |                                                         |
| To search for a Member using the Advance                                                                                                 | ed Search, enter:                                                            |                                              |                           |                                                         |
| <ul> <li>"Group" to list all Members and any</li> <li>"Last Name" and "Group" to search</li> <li>Click on the "Search" button</li> </ul> | dependents. You must enter at least<br>for a specific Member. You can also e | one group number<br>nter the "First Name' an | d/or "Date of Birth"      |                                                         |
| Any Member(s) found will be listed below                                                                                                 | To review the current eligibility status                                     | for a specific Member, o                     | lick on the Member's Nan  | ne.                                                     |
| Before Adding a New Member, use the                                                                                                    | search options to perform a search                                           | of the Subscriber. If n                      | o results are returned, c | click on the Add New Member button at the bottom of the |
| Search D     Member ID     SSN                                                                                                    | Sea                                                                          | rch Criteri                                  | a (Member<br>Search Res   | ID or SSN)                                              |
|                                                                                                    | ambar Dataile Lir                                                            | k                                            |                           |                                                         |
| Search Reset                                                                                                    | ember Details Lin                                                            | ĸ                                            |                           | 👼 Print Results 🖪 Download Results                      |
| Name Member ID                                                                                                    | Group Date of Birth                                                          | Status                                       | Relationship Code         | Relationship Description                                |
| Jones, Sam 11111111100                                                                                                    | 100 1/5/1962                                                                 | Active                                       | 18                        | Insured (Policyholder/Employee)                         |
|                                                                                                    |                                                                              | ul de la la                                  | of the line               |                                                         |
|                                                                                                    |                                                                              | (vi vi Page 1 🗸                              | OT THE IFF                |                                                         |

Numerical identifiers for the relationship codes are based on the HIPAA standards. For the full list of the relationship codes, please refer to page 40 in the Addendum.

View Member Details: View Member Name, ID, Address, coverage type and status.

|                     |                                                |                                                 |                                                      |                            | MESSAGES | ල<br>LOGOUT |
|---------------------|------------------------------------------------|-------------------------------------------------|------------------------------------------------------|----------------------------|----------|-------------|
|                     | Employees Resources                            |                                                 |                                                      |                            |          |             |
|                     | Eligibility View/Print ID Card ID Card Request | Subscriber Changes Depence                      | lent Changes                                         |                            |          |             |
|                     | <u>&lt; Back</u><br>Sam Jones                  |                                                 |                                                      | Print View                 |          |             |
| Member Details ———> | View all family members<br>Member Info         |                                                 |                                                      |                            |          |             |
|                     | Name:<br>Sam Jones                             | Member ID:<br>66666666600                       | Address:<br>4161 E 96th St<br>Indianapolis IN, 46240 | Status:<br>Active          |          |             |
|                     | Relationship Code<br>18                        | Relationship<br>Insured (Policyholder/Employee) | Original Effective Date:                             | Group Name:<br>Circle City |          |             |
|                     | Group Number:<br>300                           | DOB:<br>01/05/1962                              | Plan:<br>GH                                          |                            |          |             |
|                     | Coverages                                      |                                                 |                                                      |                            |          |             |
|                     | Coverage Type                                  | Plan Name                                       |                                                      | Coverage Dates             |          |             |
|                     |                                                | VISION                                          |                                                      | 01/01/2024 - Active        |          |             |
|                     |                                                | MEDICAL                                         |                                                      | 01/01/2024 - Active        |          |             |

## Advanced Member Search

This menu item allows you to search for a member in the specific subgroup(s) you have been given user rights to view their eligibility. Once you find a member you can access the links to update their record. You can also add a new member.

|               | A DELTA DENT                                                                                                    | AL                                                                      |                                                                     |                                          |                           | MESSAGES LOGO                     |
|---------------|----------------------------------------------------------------------------------------------------|-------------------------------------------------------------------------|---------------------------------------------------------------------|------------------------------------------|---------------------------|-----------------------------------|
|               | Employees Resource                                                                                                 | 5                                                                       |                                                                     |                                          |                           |                                   |
|               | Employees                                                                                                    |                                                                         |                                                                     |                                          |                           |                                   |
|               | To search for a Member using                                                                                       | the Basic Search, select the op                                         | tion in the drop down to searc                                      | h by Member ID or SSN                    |                           |                                   |
|               | To search for a Member using                                                                                       | the Advanced Search, enter:                                             |                                                                     |                                          |                           |                                   |
|               | <ul> <li>"Group" to list all Member</li> <li>"Last Name" and "Group"</li> <li>Click on the "Search" but</li> </ul> | ers and any dependents. You n<br>" to search for a specific Memb<br>ton | nust enter at least one group n<br>er. You can also enter the "Firs | umber<br>st Name' and/or "Date of Birth" |                           |                                   |
|               | Any Member(s) found will be li                                                                                     | sted below. To review the curre                                         | nt eligibility status for a specifi                                 | c Member, click on the Member's          | Name.                     |                                   |
|               | Before Adding a New Membe                                                                                          | er, use the search options to                                           | perform a search of the Sub                                         | scriber. If no results are returne       | d, click on the Add New M | ember button at the bottom of the |
|               | Search by     Mem Note: At least Group or Last                                                                     | ber ID  Advanced Name field must be filled.                             | search 🗲 🖊                                                          | Advanced Membe                           | er Search Optic           | on                                |
| Advanced      | First Name                                                                                                    | Last Name                                                               | Date of Birth                                                       | Status Code                              | Group                     | Location                          |
| Search Fields | ┥└──                                                                                                    | -                                                                       |                                                                     |                                          |                           |                                   |
|               | Benefit Plan                                                                                                    | Coverage Name                                                           | Hire Date                                                           | Org Provider ID                          |                           |                                   |
|               |                                                                                                    |                                                                         |                                                                     |                                          |                           |                                   |
|               |                                                                                                    |                                                                         |                                                                     |                                          |                           |                                   |
|               | Committee Down                                                                                                    |                                                                         |                                                                     |                                          |                           |                                   |
|               | Search Reset                                                                                                    |                                                                         |                                                                     |                                          |                           |                                   |

This menu item allows you to view a complete list of members (and dependents) in the specific subgroup(s).

|                  | A DELT                                                                                                    | A DENTA              | L            |               |                     |                           |                                 |                          | MESSAGES             | LOGOUT     |
|------------------|----------------------------------------------------------------------------------------------------|----------------------|--------------|---------------|---------------------|---------------------------|---------------------------------|--------------------------|----------------------|------------|
|                  | Employees                                                                                                    | Resources            |              |               |                     |                           |                                 |                          |                      |            |
|                  | Employees                                                                                                    |                      |              |               |                     |                           |                                 |                          |                      |            |
|                  | To search for a F                                                                                                    | Member using the     | Basic Searc  | h, select the | option in the dr    | op down to search by Me   | mber ID or SSN                  |                          |                      |            |
|                  | To search for a f                                                                                                    | Member using the     | Advanced S   | earch, enter  |                     |                           |                                 |                          |                      |            |
|                  | <ul> <li>'Group' to list all Members and any dependents. You must enter at least one group number</li> <li>Last Name' and 'Group' to search for a specific Member. You can also enter the "First Name' and/or "Date of Birth"</li> <li>Cick on the "Search" button</li> </ul> |                      |              |               |                     |                           |                                 |                          |                      |            |
|                  | Any Member(s)                                                                                                    | found will be listed | below. To n  | eview the cu  | rent eligibility st | latus for a specific Memb | er, click on the Member's Name  |                          |                      |            |
|                  | Before Adding page.                                                                                                    | a New Member, u      | ise the sear | ch options    | o perform a se      | arch of the Subscriber.   | If no results are returned, cli | ck on the Add New Member | button at the bottom | of the     |
|                  | 🔿 Search i                                                                                                    | by Member            | ID ¥         | Advance       | ed search           |                           |                                 |                          |                      |            |
|                  | Note: At least                                                                                                    | t Group or Last Na   | me field mu  | st be filled. |                     |                           |                                 |                          |                      |            |
|                  | First Name                                                                                                    |                      | Last Nam     |               | Date                | of Birth                  | Status Code                     | Group                    | Location             |            |
|                  | sam                                                                                                    |                      | jones        |               |                     |                           |                                 |                          |                      |            |
|                  | Benefit Pla                                                                                                    | in                   | Coverage     | e Name        | Hire                | Date                      | Org Provider ID                 |                          |                      |            |
|                  | Search                                                                                                    | Reset                |              |               |                     |                           |                                 |                          |                      |            |
|                  |                                                                                                    |                      |              |               |                     |                           |                                 | 👼 Pr                     | int Results 🗄 Down   | nioad Resu |
| 14 MAR 1400      | Martie                                                                                                    | Member ID            |              | Group         | Date of Birth       | Status                    | Belationship Cod                | e Relationship D         | eacription           |            |
| arch Results ——— | Jones, Sam                                                                                                    | 6666666666           | 0            | 300           | 1/5/1962            | Active                    | 18                              | Insured (Policyh         | older/Employee)      |            |
|                  | Jones, Sam                                                                                                    | 11111111100          | -16          | 100           | 1/5/1962            | Terminated                | 18                              | Insured (Policyh         | older/Employee)      |            |
|                  | Jones, Sam                                                                                                    | 11111111100          | -18          | 100           | 1/5/1962            | Future Eligibili          | ty 18                           | Insured (Policyh         | older/Employee)      |            |
|                  | Jones, Sam                                                                                                    | 11111111100          | )            | 100           | 1/5/1962            | Active                    | 18                              | Insured (Policyh         | older/Employee)      |            |
|                  | Jones, Sam                                                                                                    | 11111111100          | -15          | 100           | 1/5/1962            | Terminated                | 15                              | Insured (Policyh         | older/Employee)      |            |
|                  |                                                                                                    |                      |              |               |                     |                           |                                 |                          |                      |            |

Benefit details including coverage types are shown under Coverages on the Eligibility Screen.

| O DELIA DENIAL               |                                                 |                                                                 | NESSAGES LOGOUT            |
|------------------------------|-------------------------------------------------|-----------------------------------------------------------------|----------------------------|
| Employees Resources          |                                                 |                                                                 |                            |
| Eligibility                  |                                                 |                                                                 |                            |
| ViewPrint ID Card ID Ca      | erd Request Subscriber Changes Dep              | endent Changes                                                  |                            |
| <back<br>Sam Jones</back<br> |                                                 |                                                                 | Print Vew                  |
| few all family members       |                                                 |                                                                 |                            |
| Member Info                  |                                                 |                                                                 |                            |
| Kame:<br>Sam Jones           | Member ID:<br>SMPL0001                          | Address:<br>4161 E 96th 51<br>5te 101<br>Indianapolis IN, 46240 | Status:<br>Active          |
| Relationship Code<br>18      | Relationship<br>Insured (Policyholder/Employee) | Original Effective Date:<br>01/01/2009                          | Group Name:<br>Circle City |
| Sroup Number:<br>100         | DOB:<br>0105/1962                               | Plan:<br>HWP10016                                               | Full-time Student:<br>No   |
| Disabled:<br>No              |                                                 |                                                                 |                            |
| Coverages                    |                                                 |                                                                 |                            |
| Coverage Type                | Plan Name                                       |                                                                 | Coverage Dates             |
| DENTAL                       | Silver                                          |                                                                 | 01/01/2024 - Active        |
| MEDICAL                      | Silver                                          |                                                                 | 01/01/2024 - Active        |
| VISION                       | Silver                                          |                                                                 | 01/01/2024 - Active        |
| MEDICAL                      | Silver                                          |                                                                 | 01/01/2023 - 12/01/2023    |
| DENTAL                       | Silver                                          |                                                                 | 01/01/2023 - 12/31/2023    |
| Maximums                     |                                                 |                                                                 |                            |
| Medical                      |                                                 |                                                                 | Plan Year: 20              |
| In Network v                 |                                                 |                                                                 |                            |
| Induidualifamily             | Inte                                            |                                                                 | Maximum Amount             |
| Individual any               | Deductible                                      |                                                                 | SI 000 00                  |
| Individual                   | Out-of-pocket                                   |                                                                 | \$4.000.00                 |
| Family                       | Deductible                                      |                                                                 | \$3,500.00                 |
| Family                       | Out-of-pocket                                   |                                                                 | \$20,000.00                |
| Dental<br>In Network         |                                                 |                                                                 |                            |
| IndividualiFamily            | Type                                            |                                                                 | Maximum Amount             |
| Individual                   | Deductible                                      |                                                                 | \$500.00                   |
| Individual                   | Out-of-pocket                                   |                                                                 | \$2,000.00                 |
| Family                       | Deductible                                      |                                                                 | \$400.00                   |
| Fanity                       | Out-of-pocket                                   |                                                                 | \$7,500.00                 |
| Vision<br>In Network         |                                                 |                                                                 |                            |
| IndividualiFamily            | Tope                                            |                                                                 | Maximum Amount             |
| Individual                   | Deductible                                      |                                                                 | \$500.00                   |
| Individual                   | Out-of-pocket                                   |                                                                 | \$2,000.00                 |
| Family                       | Deductible                                      |                                                                 | \$1,000.00                 |
| French                       | Code of second sec                              |                                                                 | \$3,000,00                 |

|                  |                                    |                                                 |                                                      |                            | MESSAGES | ්<br>LOGOU |
|------------------|------------------------------------|-------------------------------------------------|------------------------------------------------------|----------------------------|----------|------------|
|                  | Employees Resources                |                                                 |                                                      |                            |          |            |
|                  | Eligibility                        |                                                 |                                                      |                            |          |            |
|                  | View/Print ID Card ID Card Request | Subscriber Changes Depender                     | t Changes                                            |                            |          |            |
|                  | <u>&lt; Back</u><br>Sam Jones      |                                                 |                                                      | Print View                 |          |            |
|                  | View all family members            |                                                 |                                                      |                            |          |            |
|                  | Member Info                        |                                                 |                                                      |                            |          |            |
| lember<br>etails | Name:<br>Sam Jones                 | Member ID:<br>66666666600                       | Address:<br>4161 E 96th St<br>Indianapolis IN, 46240 | Status:<br>Active          |          |            |
|                  | Relationship Code<br>18            | Relationship<br>Insured (Policyholder/Employee) | Original Effective Date:                             | Group Name:<br>Circle City |          |            |
|                  | Group Number:<br>300               | DOB:<br>01/05/1962                              | Plan:<br>GH                                          |                            |          |            |
|                  | Coverages                          |                                                 |                                                      |                            |          |            |
|                  | Coverage Type                      | Plan Name                                       |                                                      | Coverage Dates             |          |            |
|                  |                                    | VISION                                          |                                                      | 01/01/2024 - Active        |          |            |
|                  |                                    | DENTAL                                          |                                                      | 01/01/2024 - Active        |          |            |
|                  |                                    | MEDICAL                                         |                                                      | 01/01/2024 - Active        |          |            |

Additional Plan benefit detail based on a member search includes, calendar / plan maximums, dependent information, deductibles.

|                                                                                                    |                                                                                                    |                                                     | activity room                                                                                                    |
|----------------------------------------------------------------------------------------------------|----------------------------------------------------------------------------------------------------|-----------------------------------------------------|----------------------------------------------------------------------------------------------------|
| Craftyne Reserve                                                                                                    |                                                                                                    |                                                     |                                                                                                    |
|                                                                                                    |                                                                                                    |                                                     |                                                                                                    |
| Eligibility                                                                                                    |                                                                                                    |                                                     |                                                                                                    |
| View/Print ID Card ID C                                                                                                    | and Request Subscriber Changes Dep                                                                                                    | pendent Changes                                     |                                                                                                    |
| <.linck<br>Sam Jones                                                                                                    |                                                                                                    |                                                     | Section View                                                                                                    |
| Vew all family members                                                                                                    |                                                                                                    |                                                     |                                                                                                    |
| Member Info                                                                                                    |                                                                                                    |                                                     |                                                                                                    |
| Name:                                                                                                    | Member ID:                                                                                                    | Address:                                            | Status:                                                                                                    |
| Barn Jones                                                                                                    | SMPL0001                                                                                                    | 4181 E 96th St<br>Ste 101<br>Indianapolis IN, 46240 | Active                                                                                                    |
| Relationship Code                                                                                                    | Relationship                                                                                                    | Original Effective Date:                            | Group Name:                                                                                                    |
| 18                                                                                                    | meried (unschooler/publicities)                                                                                                    | 01012009                                            | CHUR City                                                                                                    |
| Group Number:                                                                                                    | 008:                                                                                                    | Plan:                                               | Full-time Student:                                                                                                    |
| 100                                                                                                    | 01/05/1/4/2                                                                                                    | HWP10016                                            | No                                                                                                    |
| Disabled:<br>No                                                                                                    |                                                                                                    |                                                     |                                                                                                    |
| Coverages                                                                                                    |                                                                                                    |                                                     |                                                                                                    |
| Coverage Type                                                                                                    | Plan Name                                                                                                    |                                                     | Coverage Dates                                                                                                    |
| DENTAL                                                                                                    | Silver                                                                                                    |                                                     | 01/01/2024 - Active                                                                                                    |
| MEDICAL                                                                                                    | Silver                                                                                                    |                                                     | 01/01/2024 - Active                                                                                                    |
| VISION                                                                                                    | Silver                                                                                                    |                                                     | 01/01/2024 - Active                                                                                                    |
| MEDICAL                                                                                                    | Silver                                                                                                    |                                                     | 01/01/2023 - 12/31/2023                                                                                                    |
| DENTAL                                                                                                    | Silver                                                                                                    |                                                     | 01/01/2023 - 12/01/2023                                                                                                    |
| Maximums                                                                                                    |                                                                                                    |                                                     |                                                                                                    |
|                                                                                                    |                                                                                                    |                                                     |                                                                                                    |
| Medical                                                                                                    |                                                                                                    |                                                     |                                                                                                    |
| Medical                                                                                                    |                                                                                                    |                                                     | Phan 1687. 2004                                                                                                    |
| Medical<br>In Network v                                                                                                    |                                                                                                    |                                                     | Plan Year: 2004                                                                                                    |
| Medical<br>In Network v<br>Individual/Family                                                                                                    | Туре                                                                                                    |                                                     | Maximum Amount                                                                                                    |
| Medical<br>In Network v<br>Individual/Family<br>Individual                                                                                                    | Type<br>Deductible                                                                                                    |                                                     | Maximum Amount<br>\$1,000.00                                                                                                    |
| Medical<br>In Network v<br>Individual/Family<br>Individual<br>Individual                                                                                                    | Type<br>Deductible<br>Out-of-pooleet                                                                                                    |                                                     | Maximum Amount<br>\$1,000.00<br>\$4,000.00                                                                                                    |
| Medical<br>In Network v<br>Individual/Family<br>Individual<br>Family                                                                                                    | Type<br>Deskutible<br>Out-of-poolset<br>Deskutible                                                                                                    |                                                     | Maclinum Amount<br>51.000.00<br>54.000.00<br>53.500.00                                                                                                    |
| Medical<br>In Network v<br>Individual#Eamly<br>Individual<br>Famly<br>Famly                                                                                                    | Type<br>Deductible<br>Out-of-pocket<br>Deductible<br>Out-of-pocket                                                                                                    |                                                     | Mathrum Anount<br>\$1,000 00<br>\$4,000 00<br>\$20,000 00<br>\$20,000 00<br>\$20,000 00                                                                                                    |
| Medical<br>In Network v<br>Individual#Eanshy<br>Individual<br>Family<br>Family<br>Dental                                                                                                    | Type<br>Deductitie<br>Out-of-picotet<br>Deductitie<br>Out-of-picotet                                                                                                    |                                                     | Madinus Anount<br>51,000 00<br>51,000 00<br>51,000 00<br>520,000 00                                                                                                    |
| Medical<br>In Network v<br>Individual Family<br>Individual<br>Family<br>Family<br>Dental<br>In Network v                                                                                                    | Type<br>Describe<br>Out-of-poster<br>Deduction<br>Out-of-poster                                                                                                    |                                                     | Part Nat. 2004<br>Nations Aroust<br>11,0000<br>11,0000<br>11,0000<br>12,0000<br>12,00000<br>12,0000<br>12,00000<br>12,000000<br>12,00000<br>12,00000<br>12,0000<br>1 |
| Medical In Network  In Network  In Network  Interview Interview In                                                                                                    | Type<br>Deductifie<br>Oxford gootest<br>Oxford gootest                                                                                                    |                                                     | Part No. (2000)<br>Matimum Annual<br>1:000 00<br>10:000 00<br>10:000 00<br>Matimum Annual<br>Matimum Annual                                                                                                    |
| Medical<br>In Network v<br>Individualitansky<br>Individualitansky<br>Famity<br>Famity<br>Dental<br>In Network v<br>Individualitansky                                                                                                    | Type<br>Describte<br>Onder growte<br>Onder growte<br>Onder growte<br>Onder growte<br>Onder growte                                                                                                    |                                                     | Valinas Anouet  Statistics Anouet  Statistics Anouet  Matines Anouet  Matines Anouet  Matines Anouet  Matines Anouet  Matines Anouet  Matines Anouet                                                                                                    |
| Medical In Naterick  w In Naterick  w In Naterick  w Individual Individual Individual In Stateach  w Individual Individual Individua                                                                                                    | Type<br>Deduction<br>Out-of-point<br>Deduction<br>Out-of-point<br>Type<br>Deduction<br>Out-of-point                                                                                                    |                                                     | Varience Annoot<br>50:05:00<br>50:05:00<br>50:05:00<br>50:05:00<br>Maximum Annoot<br>50:05:0<br>50:05:05:0<br>50:05:0<br>50:05:05:05:0<br>50:05:05:05:05:05:05:05:05:05:05:05:05:0                                                                                                    |
| Medical<br>In Henor, *<br>Indevidual Standy<br>Indevidual<br>Family<br>Dental<br>Indevidual Tanly<br>Indevidual Tanly<br>Indevidual Tanly                                                                                                    | Type<br>Deskuttile<br>Oeskuttile<br>Oeskuttile<br>Oeskuttile<br>Type<br>Deskuttile<br>Oeskuttile<br>Oeskuttile                                                                                                    |                                                     | Natiwa Anost         Natiwa Shout           50080         10080           50080         10080           50080         10080           50080         10080           50080         10080           50080         10080           50080         10080           50080         10080           50080         10080                                                                                                    |
| Medical is historia is historia is histori                                                                                                    | Type<br>Descalar<br>Out-of-potent<br>Descalar<br>Out-of-potent<br>Passe<br>Descalar<br>Out-of-potent<br>Descalar<br>Out-of-potent<br>Out-of-potent                                                                                                    |                                                     | You He      Keener Annot     You He     You He                                                                                                    |
| Medical<br>Is Menos *<br>Indexisatificanjy<br>Indexisatificanjy<br>Indexisatificanjy<br>Feeloy<br>Peeloy<br>Indexisatificanjy<br>Indexisatificanjy<br>Indexisatifica                                                                                                    | Type<br>Deduction<br>Deduction<br>Deduction<br>Deduction<br>Deduction<br>Deduction<br>Deduction<br>Deduction<br>Deduction<br>Deduction                                                                                                    |                                                     | Values         Autom           50050                                                                                                    |
| Medical<br>Is Network<br>bibliotad<br>bibliotad<br>Isotosat<br>Fanky<br>Dental<br>Shenos<br>Bibliotad<br>Bibliotad<br>Bibliotad<br>Fanky<br>Fanky                                                                                                    | Ten<br>Databiti<br>Databiti<br>Databiti<br>Databiti<br>Databiti<br>Databiti<br>Databiti<br>Databiti<br>Databiti<br>Databiti                                                                                                    |                                                     | Notice         Notice           50050         1           50050         1           50050         1           50050         1           50050         1           50050         1           50050         1           50050         1           50050         1           50050         1           50050         1           50050         1           50050         1           50050         1           50050         1           50050         1           50050         1                                                                                                    |
| Medical<br>Is Ishnook •<br>bedrokastFaniy<br>Indonad<br>Faniy<br>Faniy<br>Faniy<br>Dental<br>Ishnook •<br>bedrokast<br>Ishnook •<br>Ishnook •<br>Faniy<br>Faniy<br>Faniy<br>Faniy<br>Faniy<br>Faniy<br>Faniy<br>Faniy                                                                                                    | Type<br>Deskalarie<br>Ockel gewan<br>Deskalarie<br>Ockel gewan<br>Deskalarie<br>Ockel gewan<br>Ockel gewan<br>Ockel gewan<br>Ockel gewan                                                                                                    |                                                     | Notice         Notice           50050                                                                                                    |
| Medical<br>Is Minoci w<br>biotocal analy<br>biotocal biotocal<br>Panky<br>Dental<br>Dental<br>Dental<br>Dental<br>Dental<br>Dental<br>Dental<br>Dental<br>Series<br>Series<br>Fanky<br>Fanky<br>Fan | Top<br>Description<br>Description<br>De |                                                     | Control Annual     Control Annual     Control                                                                                                    |
| Medical fitshoon o hotochastformy hotochastformy hotochastformy hotochast fitshoon o hotochastformy hotochast fitshoon o hotochastformy hotochast fitshoon o hotochastformy hotochast fitshoon o hotochastformy hotochast fitshoon o hotochastformy hotochast hotochastform hotochastform                                                                                                    | Type<br>Deskalaris<br>Deskalaris<br>Deskalaris<br>Deskalaris<br>Deskalaris<br>Deskalaris<br>Deskalaris<br>Deskalaris<br>Deskalaris<br>Deskalaris<br>Deskalaris<br>Deskalaris                                                                                                    |                                                     | Notice         Notice           50058                                                                                                    |
| Medical<br>Is Manon * *<br>honocal family<br>honocal family<br>honocal family<br>honocal<br>honocal<br>honocal<br>honocal<br>family<br>family<br>family<br>family<br>family<br>honocal<br>honocal<br>honocal                                                                                                    | Тор           Онлатия           Онлатия                                                                                                    |                                                     | Notice         Notice           40000                                                                                                    |

|     | In Network ~      |                 |            |                | Plan Year |
|-----|-------------------|-----------------|------------|----------------|-----------|
|     | Individual/Family | Туре            | Amount Met | Maximum Amount | Progress  |
|     | Individual        | Deductible      | \$238.54   | \$1,000.00     | -         |
|     | Individual        | Out-of-pocket   | \$238.54   | \$4,000.00     | •         |
|     | Family            | Deductible      | \$833.80   | \$3,500.00     | -         |
| hor | Family            | Out-of-pocket   | \$833.80   | \$20,000.00    |           |
|     | Dental            |                 |            |                |           |
| 115 | In Network 🛩      |                 |            |                |           |
|     | Individual/Family | Туре            | Amount Met | Maximum Amount | Progress  |
|     | Individual        | Deductible      | \$0.00     | \$500.00       | (         |
|     | Individual        | Out-of-pocket   | \$0.00     | \$2,000.00     | C         |
|     | Family            | Deductible      | \$0.00     | \$400.00       |           |
|     | Family            | Out of exercise | 20.00      | £7.500.00      | 6         |

Additionally, balance information for individual and family coverage with out of pocket and deductible maximums and amounts met.

| A DELTA DENTAL            |                                    |                                                    | HEREAL LOUGH            |
|---------------------------|------------------------------------|----------------------------------------------------|-------------------------|
| Engliques Automat         |                                    |                                                    |                         |
|                           |                                    |                                                    |                         |
| Eligibility               |                                    |                                                    |                         |
| ViewPrint ID Card         | and Request Subscriber Changes Dep | endent Changes                                     |                         |
| <.link                    |                                    |                                                    | The Print View          |
| Sam Jones                 |                                    |                                                    |                         |
| /ew all family members    |                                    |                                                    |                         |
| Member Info               |                                    |                                                    |                         |
| Name:                     | Member ID:                         | Address:                                           | Status:                 |
| Sam Jones                 | SMPL0001                           | 4101 E 969 St<br>Ste 101<br>Indianapolis IN, 46240 | Active                  |
| Relationship Code         | Relationship                       | Original Effective Date:                           | Group Name:             |
| 18                        | Insured (Policyholder/Employee)    | 01/01/2009                                         | Circle City             |
| Group Number:             | DOB:                               | Plan:                                              | Pull-time Student:      |
| 100                       | 01/05/1962                         | HWP10016                                           | No                      |
| Disabled:<br>No           |                                    |                                                    |                         |
| Coverages                 |                                    |                                                    |                         |
| Coverage Type             | Plan Name                          |                                                    | Coverage Dates          |
| DENTAL                    | Silver                             |                                                    | 01/01/2024 - Active     |
| MEDICAL                   | Silver                             |                                                    | 01/01/2024 - Active     |
| VISION                    | Silver                             |                                                    | 01/01/2024 - Active     |
| MEDICAL                   | Silver                             |                                                    | 01/01/2023 - 12/31/2023 |
| DENTAL                    | Silver                             |                                                    | 01/01/2023 - 12/31/2023 |
| Maximums                  |                                    |                                                    |                         |
| Medical                   |                                    |                                                    | Plan Year: 2004 *       |
| In Network w              |                                    |                                                    |                         |
| and the set of the set of | 2                                  |                                                    | Maximum Amount          |
| Individuality amily       | Type                               |                                                    | Maximum Amount          |
| Induitial                 | Cutoffacelet                       |                                                    | 54,000,00               |
| Family                    | Deductible                         |                                                    | \$3.500.00              |
| Family                    | Out-of-pocket                      |                                                    | \$20,000.00             |
| Dentel                    |                                    |                                                    |                         |
| In Network w              |                                    |                                                    |                         |
|                           |                                    |                                                    |                         |
| Individual/Family         | Type                               |                                                    | Maximum Amount          |
| Individual                | Deductible                         |                                                    | 5000.00                 |
| Individual<br>Earths      | Out-of-pocket                      |                                                    | 542,000.00              |
| Family                    | Deductore                          |                                                    | \$7,500.00              |
| ranny                     | Cut-on-pocket                      |                                                    | de l'anne son           |
| Vision                    |                                    |                                                    |                         |
| In Network w              |                                    |                                                    |                         |
| Individual#amily          | Type                               |                                                    | Maximum Amount          |
| Individual                | Deductible                         |                                                    | 8500.00                 |
| Individual                | Out-of-pocket                      |                                                    | \$2,000.00              |
| Family                    | Deductible                         |                                                    | \$1,000.00              |
| Family                    | Out-of-pocket                      |                                                    | \$3,000.00              |

|       | Vision<br>In Network v<br>Individual/Family | Туре          | Amount Met | Maximum Amount | Progres  | 5 |
|-------|---------------------------------------------|---------------|------------|----------------|----------|---|
|       | Individual                                  | Deductible    | \$103.35   | \$500.00       | -        |   |
|       | Individual                                  | Out-of-pocket | \$103.35   | \$2,000.00     |          |   |
| amhar | Family                                      | Deductible    | \$407.45   | \$1,000.00     |          |   |
| taile | Family                                      | Out-of-pocket | \$407.45   | \$3,000.00     |          |   |
| uns   | Office Visits                               |               |            |                |          |   |
|       | Name                                        | Amount Met    |            | Maximum Amount | Progress |   |
|       | Chiropractic                                | 0             |            | 0              | (        |   |